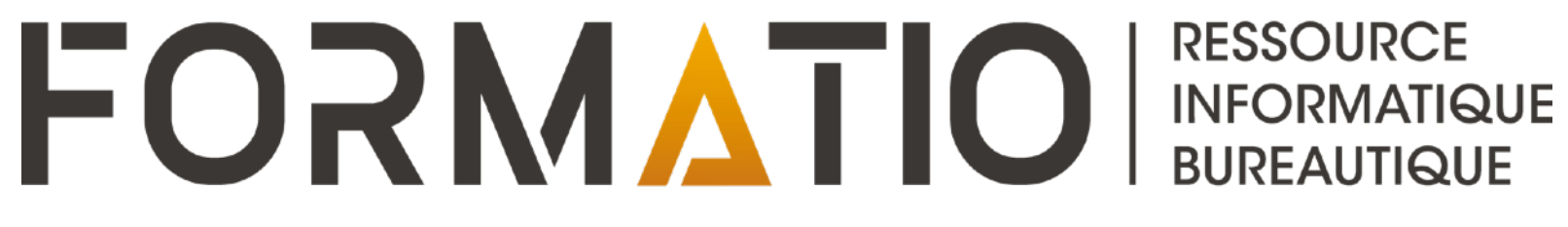

# PARTAGER AVEC D'AUTRES PERSONNES LES CALENDRIERS DE NOTRE IPHONE/ IPAD

13 MARS 2025

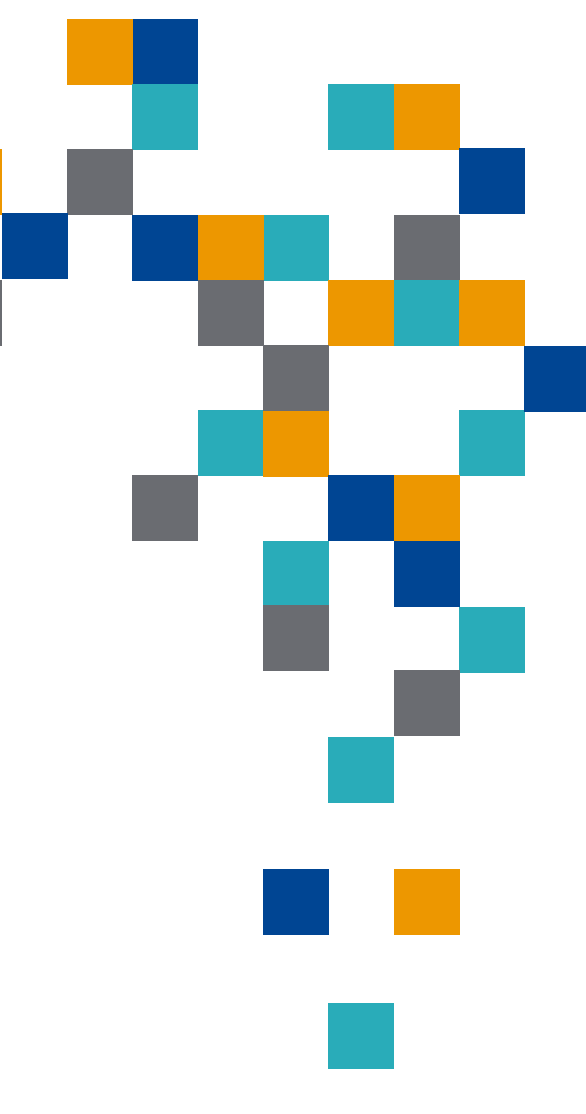

#### Contenu

- 1. Partager un calendrier iCloud sur iOS/iPADOS
- 2. Modifier l'accès d'une personne à un calendrier partagé sur iCloud
- 3. Partager un calendrier iCloud en lecture seule
- **<u>Remarque</u>**: le contenu de cette présentation est basé sur iOS 18/iPADOS 18

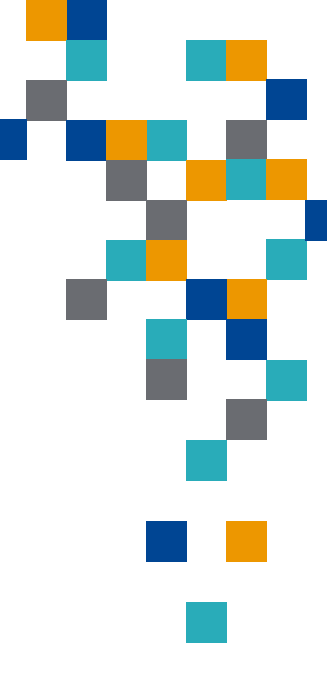

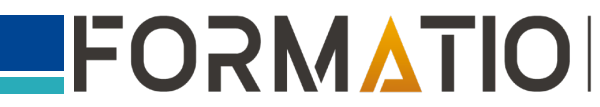

## Partager un calendrier iCloud sur iOS/iPADOS

- 1. L'application Calendrier est fort utile: nous pouvons y inscrire nos rendez-vous, activités, choses à faire, etc.
- 2. Nous pouvons activer plusieurs « calendriers » au sein de l'application, ce qui nous permet de regrouper nos inscriptions par catégorie, par personne, etc. Nous pouvons aussi attribuer une couleur distincte à chaque « calendrier », ce qui facilite grandement leur consultation, tel qu'illustré sur les 2 figures ci-jointes.
- 3. Si nous voulons partager uniquement le calendrier d'une activité particulière avec une autre personne, nous pouvons ainsi le faire facilement.

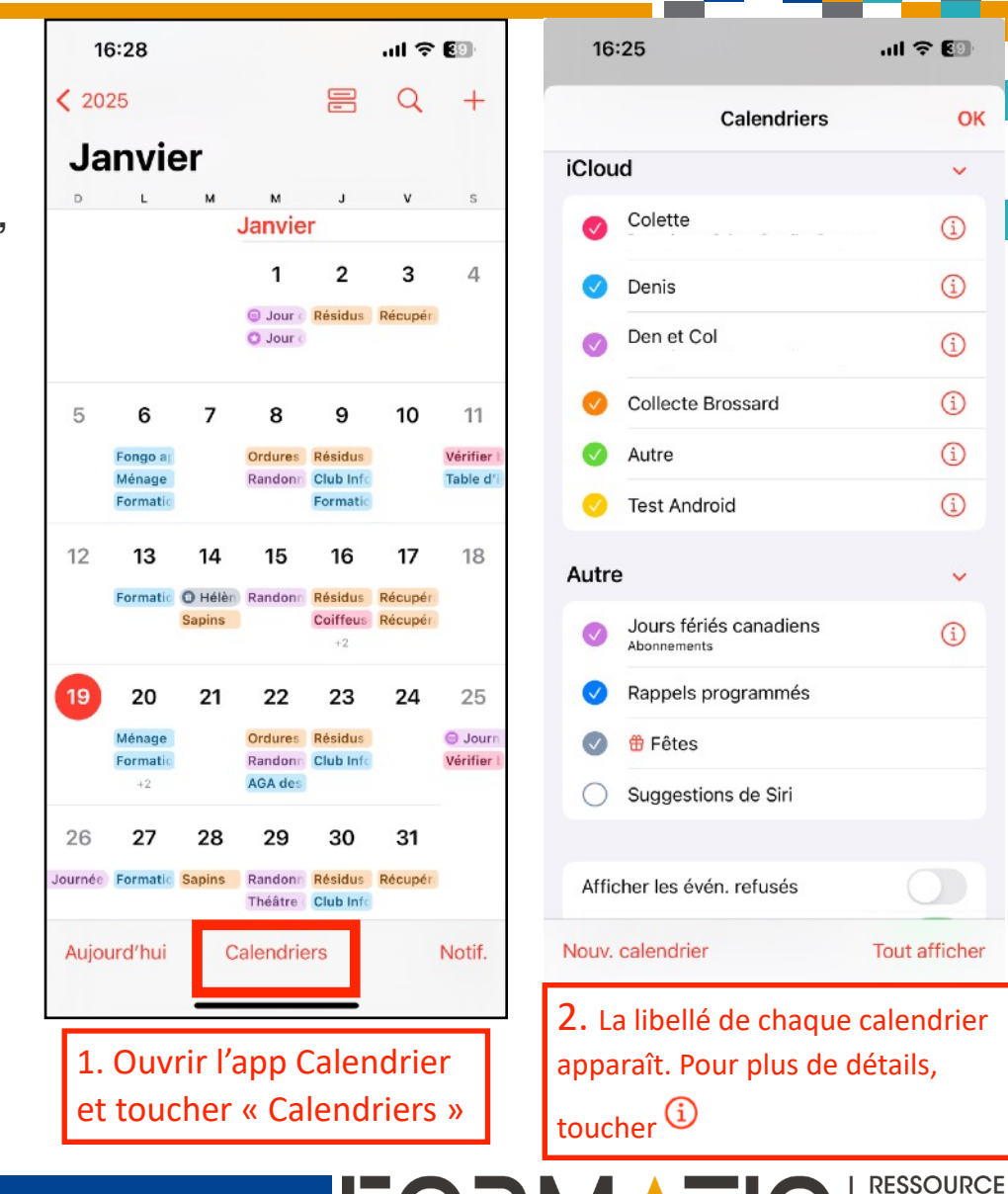

OK

V

INFORMATIQUE BUREAUTIQUE

# Partager un calendrier iCloud sur iOS/iPADOS

Vous pouvez partager un calendrier avec <u>d'autres utilisateurs iCloud</u>. Les personnes que vous invitez reçoivent une invitation à rejoindre le calendrier. Lorsque vous partagez un calendrier, d'autres utilisateurs peuvent le consulter. Vous pouvez aussi les autoriser à ajouter ou modifier des évènements.

1. Accédez à l'application Calendrier sur votre iPhone.

- 2. Touchez Calendriers au bas de l'écran.
- 3. Touchez (i) en regard du calendrier iCloud que vous voulez partager.
- 4. Touchez « Ajouter une personne », puis saisissez un nom ou une adresse e-mail, ou touchez ↔ pour parcourir vos contacts.
- 5. Touchez Ajouter, puis touchez OK. Par défaut, cette personne pourra désormais voir et **modifier** votre calendrier.

## Partager un calendrier iCloud sur iOS/iPADOS

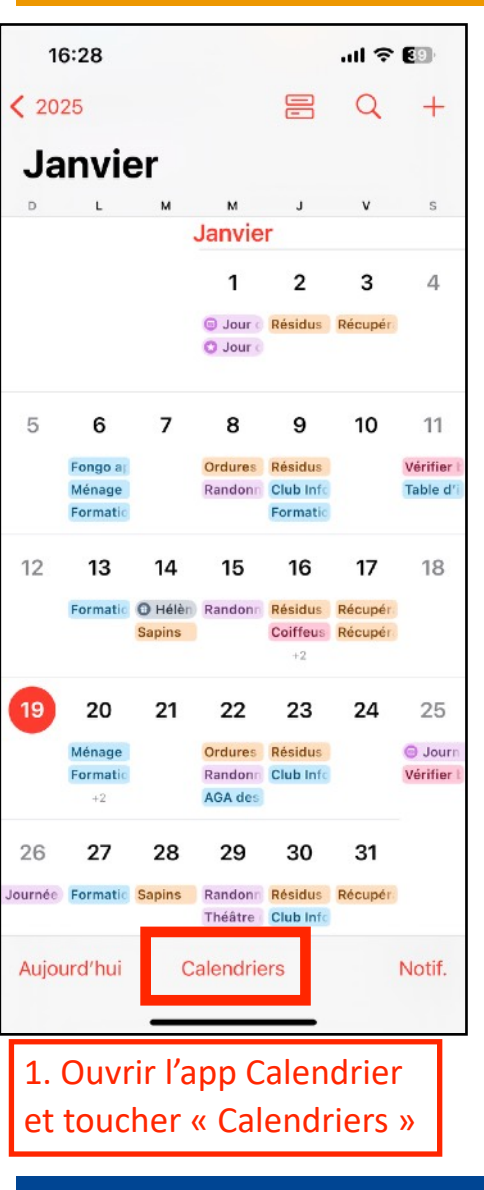

| 16                             | :25                                                 | ul 🗟 🕲    |  |  |  |  |
|--------------------------------|-----------------------------------------------------|-----------|--|--|--|--|
|                                | Calendriers                                         | ОК        |  |  |  |  |
| iClou                          | iCloud 🗸                                            |           |  |  |  |  |
| Ø                              | Colette                                             | í         |  |  |  |  |
|                                | Denis                                               | í         |  |  |  |  |
| Ø                              | Den et Col                                          | í         |  |  |  |  |
| 0                              | Collecte Brossard                                   | <b>()</b> |  |  |  |  |
| 0                              | Autre                                               | í         |  |  |  |  |
| 0                              | Test Android                                        | í         |  |  |  |  |
| Autre                          | 9                                                   | ~         |  |  |  |  |
| Ø                              | Jours fériés canadiens<br>Abonnements               | í         |  |  |  |  |
|                                | Rappels programmés                                  |           |  |  |  |  |
|                                | 🗄 Fêtes                                             |           |  |  |  |  |
| 0                              | Suggestions de Siri                                 |           |  |  |  |  |
| Affic                          | Afficher les évén. refusés                          |           |  |  |  |  |
| Nouv. calendrier Tout afficher |                                                     |           |  |  |  |  |
| 2. C<br>à pa                   | 2. Choisir le Calendrier<br>à partager: toucher (j) |           |  |  |  |  |

|                                   |                                |                   | 1 |         |                                       |
|-----------------------------------|--------------------------------|-------------------|---|---------|---------------------------------------|
| 17:02                             |                                | all ? <b>(6</b> ) |   | 16:45   |                                       |
| Annuler                           | Modification                   | OK                |   | Annuler | Nouv. personn                         |
|                                   |                                |                   |   | À: Nor  | n ou adresse                          |
| Test Android                      | d                              |                   |   | СВ      | amille iĈioud<br>le Beauleu Bergerone |
| PARTAGÉ AVEC                      |                                |                   |   | C       |                                       |
| Nouv. p                           | personne                       |                   |   | MM      |                                       |
| COULEUR                           |                                |                   |   | JD      |                                       |
| 😑 Jaune                           |                                | >                 |   | MM      |                                       |
| NOTIFICATION                      | S                              |                   |   | PR      |                                       |
| Alertes                           |                                |                   |   | CD      |                                       |
| Autorisez les én<br>les alertes.  | vénements de ce calendrier à a | afficher          |   |         |                                       |
| Calendrier p                      | oublic                         |                   |   |         | rtv                                   |
| Autorisez l'abo<br>ce calendrier. | nnement à une version en lecti | ure seule de      |   | 9 0 0   | t c y                                 |
| S                                 | Supprimer le calendrier        |                   |   | ast     | 1 9 11                                |
|                                   |                                |                   |   | φz      | x c v b                               |
|                                   |                                |                   |   | 123     | espace @                              |
|                                   |                                |                   |   |         |                                       |
| 3. T                              | oucher « N                     | ouv.              |   | 4. Sai  | sir le nom                            |
| pers                              | sonne»                         |                   |   | e-mai   | il, ou touc                           |
|                                   |                                |                   |   |         |                                       |

|                    |    |     |       |      |      |       | _     |            |              |                 |                  |
|--------------------|----|-----|-------|------|------|-------|-------|------------|--------------|-----------------|------------------|
| al 🗢 🖬             |    |     | 17:0  | 5    |      |       |       |            | .al          | <b>?</b> €      | 6                |
| onne Ajouter       |    | An  | nuler |      | No   | uv. p | ersor | nne        |              | Ajou            | uter             |
| se e-mail 🛛 🕣      |    | À : | jea   | n-lı | uc@  | gma   | ail.c | om         |              |                 | $\oplus$         |
|                    |    |     |       |      |      |       |       |            |              |                 |                  |
| 49hhq96jvq3o@resou |    |     |       |      |      |       |       |            |              |                 |                  |
| com                |    |     |       |      |      |       |       |            |              |                 |                  |
| life               |    |     |       |      |      |       |       |            |              |                 |                  |
| 8                  |    |     |       |      |      |       |       |            |              |                 |                  |
|                    |    |     |       |      |      |       |       |            |              |                 |                  |
|                    |    |     |       |      |      |       |       |            |              |                 |                  |
|                    |    |     |       |      |      |       |       |            |              |                 |                  |
| uiop               |    | q   | w     | е    | r    | t     | У     | u          | i            | 0               | р                |
| jklŕ               |    | а   | s     | d    | f    | g     | h     | j          | k            | 1               | •                |
| b n m 🗵            |    | ¢   | z     | z    | x    |       | /     | o I        | n r          | n               | $\langle \times$ |
| D. retour          |    |     | 123   |      | espa | се    | @     | ] .        |              | reto            | our              |
| Ŷ                  |    | Ċ   |       |      | _    |       |       |            |              | ļ               | <u>)</u> ,       |
| m ou le            |    | 5.  | Тс    | )u   | che  | er    | « A   | ١jo        | ut           | er              | »,               |
| ucher 🕀            |    | р   | uis   | 5 «  | 0    | K »   | ).    |            |              |                 |                  |
| FO                 | ΟŃ |     |       |      | Γ    |       |       | RE<br>  IN | ESSC<br>IFOR | )<br>URC<br>2MA | ce<br>Tiq        |

RESSOURCE INFORMATIQUE BUREAUTIQUE

o p

# Modifier l'accès d'une personne à un calendrier partagé sur iCloud

Après avoir invité une personne à partager votre calendrier, vous pouvez activer ou désactiver sa capacité à modifier ce dernier, ou encore cesser de partager le calendrier avec elle.

- 1. Accédez à l'app Calendrier sur votre iPhone.
- 2. Touchez Calendriers, touchez (i) en regard du calendrier partagé, puis touchez le nom de la personne.
- 3. Effectuez une ou plusieurs des opérations suivantes :
  - Activez ou désactivez « Modifications ».
  - Supprimer le partage.

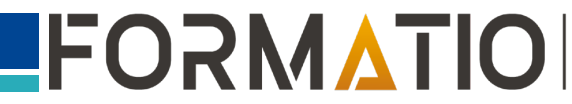

#### Modifier l'accès d'une personne à un calendrier partagé sur iCloud

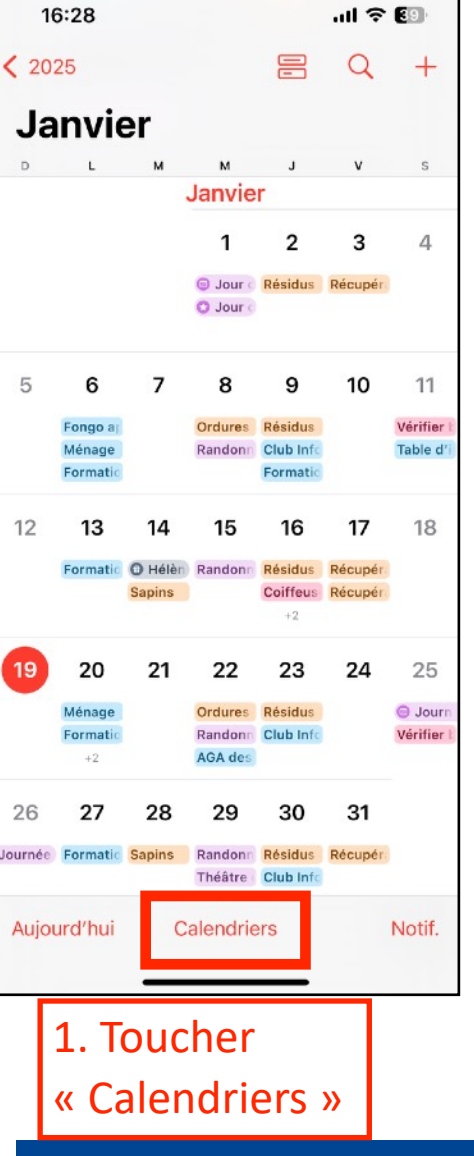

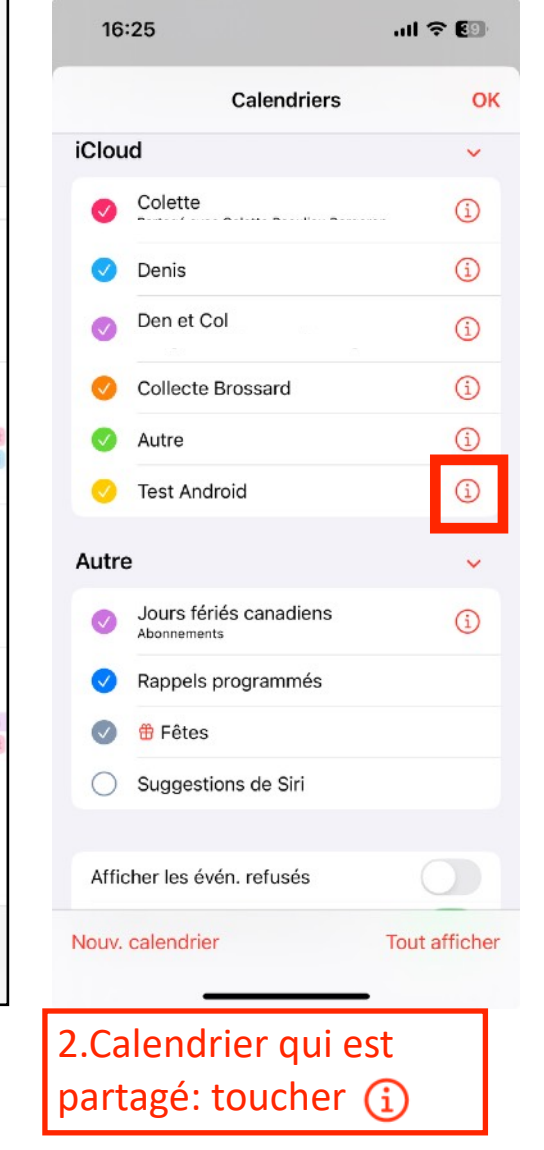

| 19:59                                                   |                                                                  | 내 주 32                         |
|---------------------------------------------------------|------------------------------------------------------------------|--------------------------------|
| Annuler                                                 | Modification                                                     | ок                             |
| Test Android                                            |                                                                  |                                |
| PARTAGÉ AVEC                                            |                                                                  |                                |
| Caïus Baïu                                              | S                                                                | >                              |
|                                                         |                                                                  |                                |
| ÉVÉNEMENTS P                                            | ARTAGÉS                                                          |                                |
| Afficher les r                                          | nodifications                                                    |                                |
| Afficher les mes<br>dans ce calendr<br>par d'autres per | sages lorsque des événe<br>ier sont ajoutés, modifiés<br>sonnes. | ments partagés<br>ou supprimés |
| COULEUR                                                 |                                                                  |                                |
|                                                         |                                                                  |                                |
| Alertes                                                 |                                                                  |                                |
| Autorisez les év<br>les alertes.                        | énements de ce calendrie                                         | er à afficher                  |
| Calendrier p                                            | Jublic                                                           |                                |
| Autorisez l'abon<br>ce calendrier.                      | nement à une version en                                          | lecture seule de               |
|                                                         |                                                                  |                                |
| 3. 10                                                   | oucher le                                                        | nom                            |
| de la                                                   | a personi                                                        | ne                             |

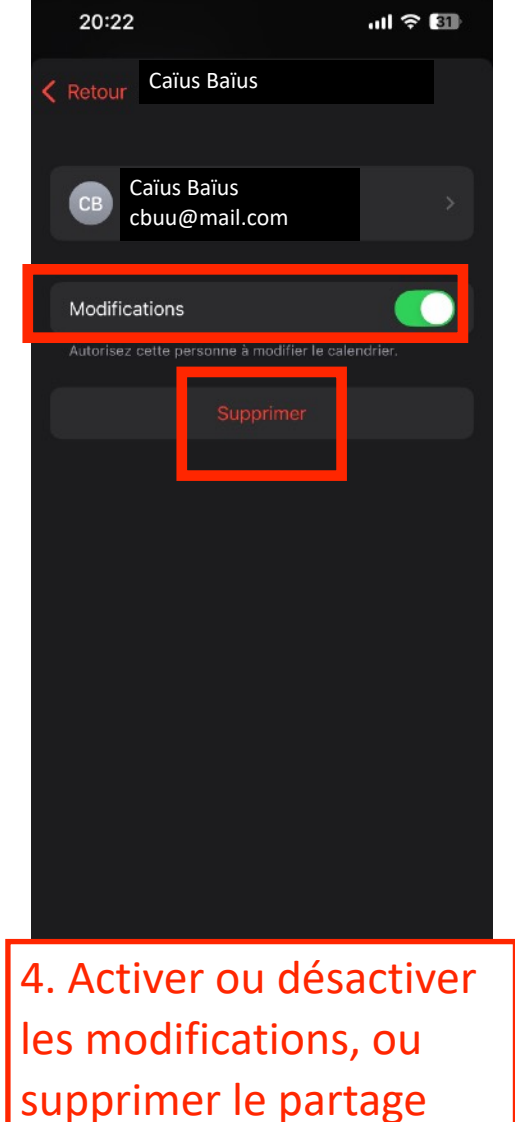

RESSOURCE INFORMATIQUE BUREAUTIQUE

## Partager un calendrier iCoud en lecture seule

Toute personne à qui vous envoyez l'URL d'un de vos calendriers peut l'utiliser pour s'abonner à celui-ci en utilisant une application de calendrier compatible sur son appareil (Microsoft Outlook, Google Agenda, Calendrier de Apple...)

- 1. Accédez à l'app Calendrier sur votre iPhone.
- 2. Touchez Calendriers, puis touchez (i) en regard du calendrier que vous voulez partager.
- 3. Activez Calendrier public, puis touchez Envoyer le lien pour copier ou envoyer l'URL de votre calendrier.
- 4. Choisissez une méthode pour l'envoi de l'URL (Messages, Mail, etc.) à votre destinataire.

**Remarque**: le calendrier ainsi partagé devenant public, toutes les personnes à qui vous transmettez le lien pourront également partager ce même lien avec d'autres personnes sans votre consentement.

#### Partager un calendrier iCoud en lecture seule

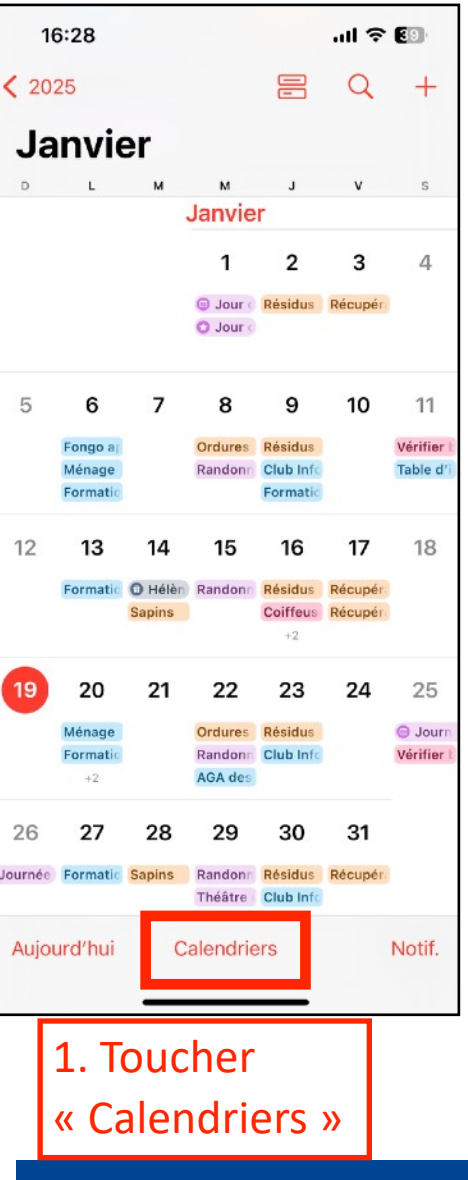

|       | Calendriers            | C           |
|-------|------------------------|-------------|
| iClou | ıd                     | ~           |
| Ø     | Colette                | i           |
| Ø     | Denis                  | í           |
| Ø     | Den et Col             | í           |
| 0     | Collecte Brossard      | í           |
| Ø     | Autre                  | í           |
| 0     | Test Android           | Í           |
| Autro | e                      | ~           |
| Ø     | Jours fériés canadiens | í           |
| Ø     | Rappels programmés     |             |
| Ø     | 🗄 Fêtes                |             |
| 0     | Suggestions de Siri    |             |
| Affi  | cher les évén. refusés | 0           |
| Nouv. | calendrier             | Tout affich |
|       |                        |             |

| 17:02                            |                                 | ul ? 🚺      |
|----------------------------------|---------------------------------|-------------|
| Annuler                          | Modification                    | ОК          |
|                                  |                                 |             |
| Test Android                     | t l                             |             |
| PARTAGÉ AVEC                     |                                 |             |
| A Nouv. p                        | personne                        |             |
| COULEUR                          |                                 |             |
| e Jaune                          |                                 | >           |
| NOTIFICATION                     | 5                               |             |
| Alertes                          |                                 |             |
| Autorisez les én<br>les alertes. | vénements de ce calendrier à af | fficher     |
| Calendrier p                     | public                          |             |
| ce calendrier.                   | nnement a une version en lectu  | re seule de |
| S                                | Supprimer le calendrier         |             |
|                                  |                                 |             |
|                                  |                                 |             |
|                                  |                                 |             |
|                                  |                                 |             |
| 3. Act                           | iver « calen                    | drier       |

public »

| 20:43                               |                          | ull 🗟 🛐         |
|-------------------------------------|--------------------------|-----------------|
| Annuler                             | Modification             | ОК              |
| Test Android                        |                          |                 |
| PARTAGÉ AVEC                        |                          |                 |
| A Nouv. pe                          | rsonne                   |                 |
| COULEUR                             |                          |                 |
| – Jaune                             |                          |                 |
| NOTIFICATIONS                       |                          |                 |
| Alertes                             |                          |                 |
| Autorisez les évér<br>les alertes.  | nements de ce calendrie  |                 |
| Calendrier pu                       | blic                     |                 |
| Partager le lie                     | n                        |                 |
| Autorisez l'abonn<br>ce calendrier. | ement à une version en l | ecture seule de |
|                                     |                          |                 |
|                                     |                          |                 |
|                                     |                          |                 |
| 4. Touc                             | her « Par                | tager           |
| le lien s                           | <b>&gt;</b>              | Ŭ               |

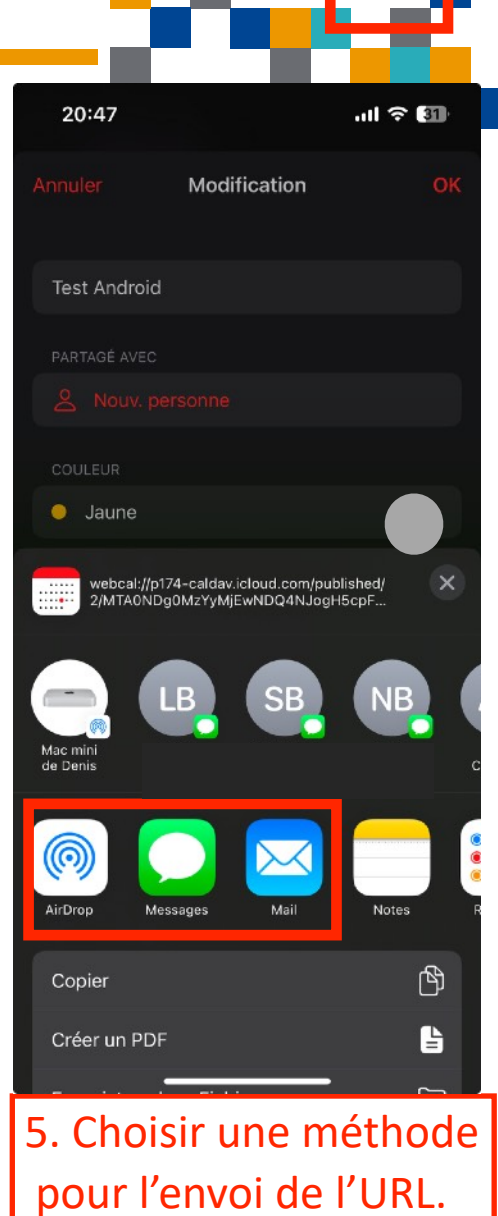

RESSOURCE INFORMATIQUE BUREAUTIQUE

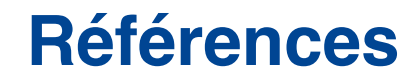

1.<u>https://support.apple.com/fr-ca/guide/iphone/iph7613c4fb/ios</u> Partager des calendriers iCloud sur l'iPhone

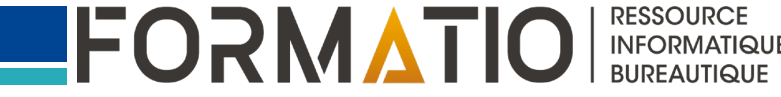